## **DIRECTIVES DE RÉPARATION**

Les étapes suivantes permettront de déterminer si votre véhicule est équipé du logiciel Ride Command et si une mise à jour du logiciel est nécessaire.

1. Votre véhicule est-il équipé d'un affichage Ride Command?

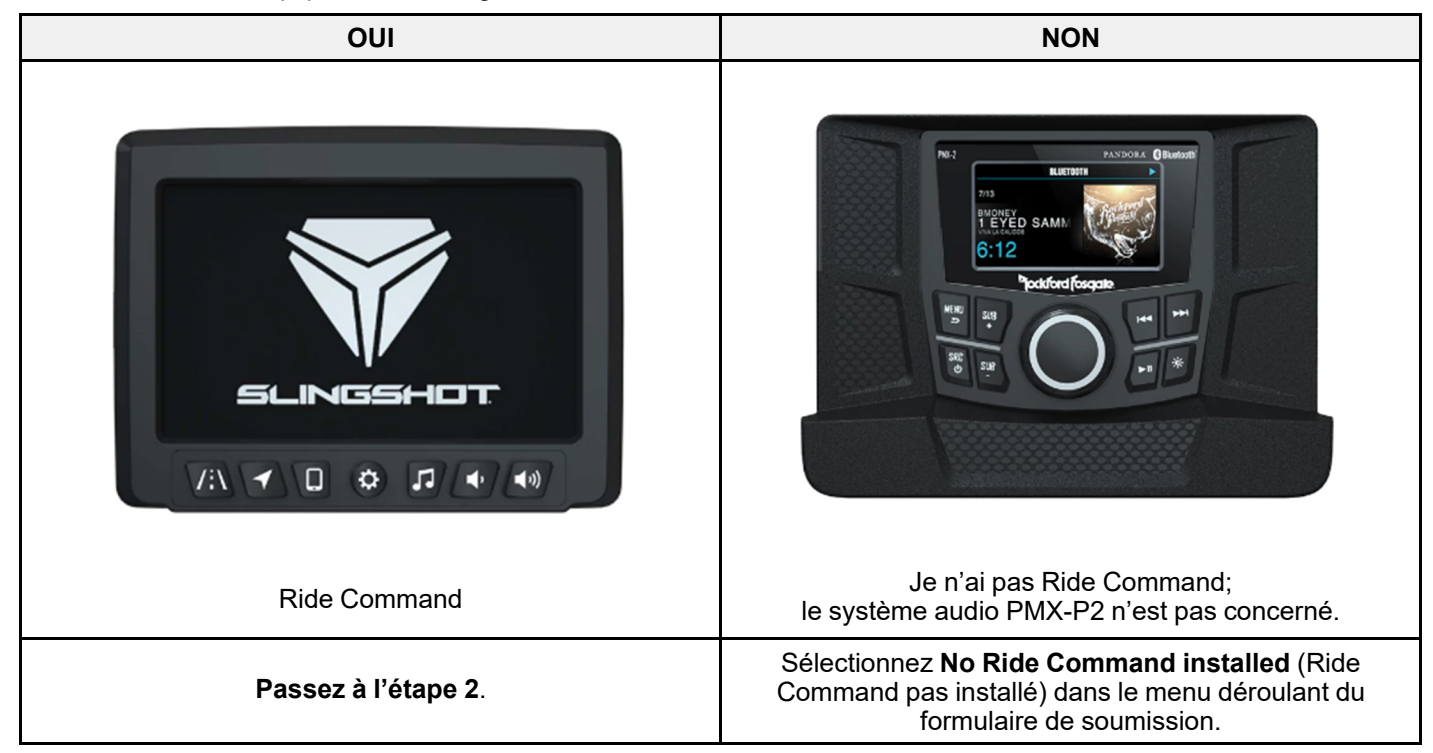

2. Une mise à jour par liaison radio a été envoyée aux véhicules ayant un abonnement actif à Ride Command+, le **08/16/2023**. La bannière de mise à jour s'affiche-t-elle lorsque vous mettez en marche votre véhicule?

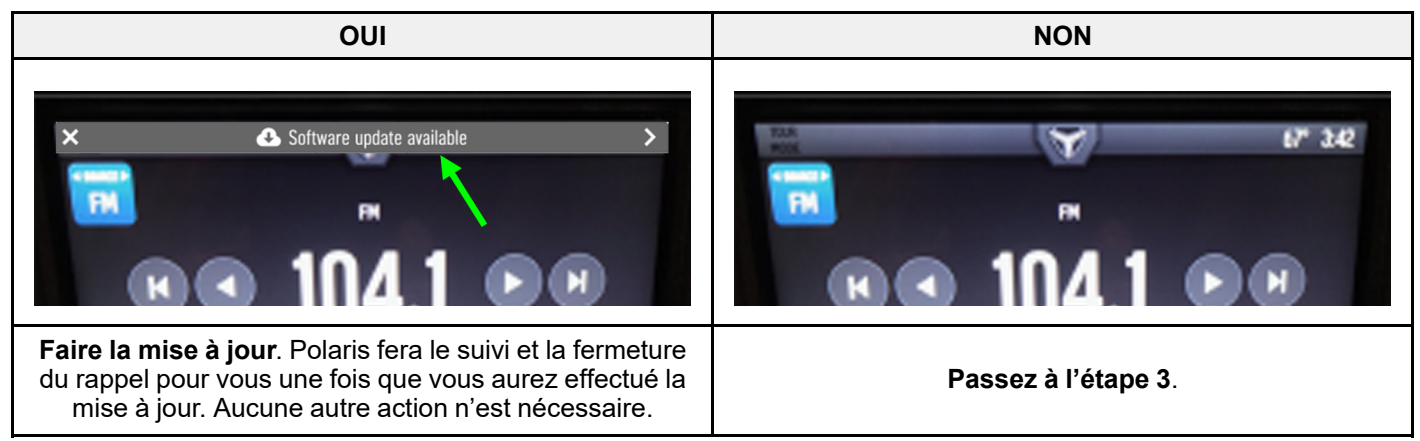

- 3. Appuyez sur le logo Slingshot situé en haut de l'écran.
- 4. Appuyez sur All Settings (tous les réglages) sur l'écran.

L'information contenue dans le présent document est de nature confidentielle et est protégée par des lois internationales et des États-Unis régissant les droits d'auteur. Cette information demeure la propriété de Polaris Inc. Le présent document est fourni à l'usage exclusif des concessionnaires et distributeurs Polaris agréés. Le présent document ne peut être distribué, reproduit ou copié, que ce soit par des moyens numériques ou autres, qu'avec la permission écrite de Polaris Inc.

## 5. Avez-vous le logiciel SLS7AB.M32304A (AVR 2023)?

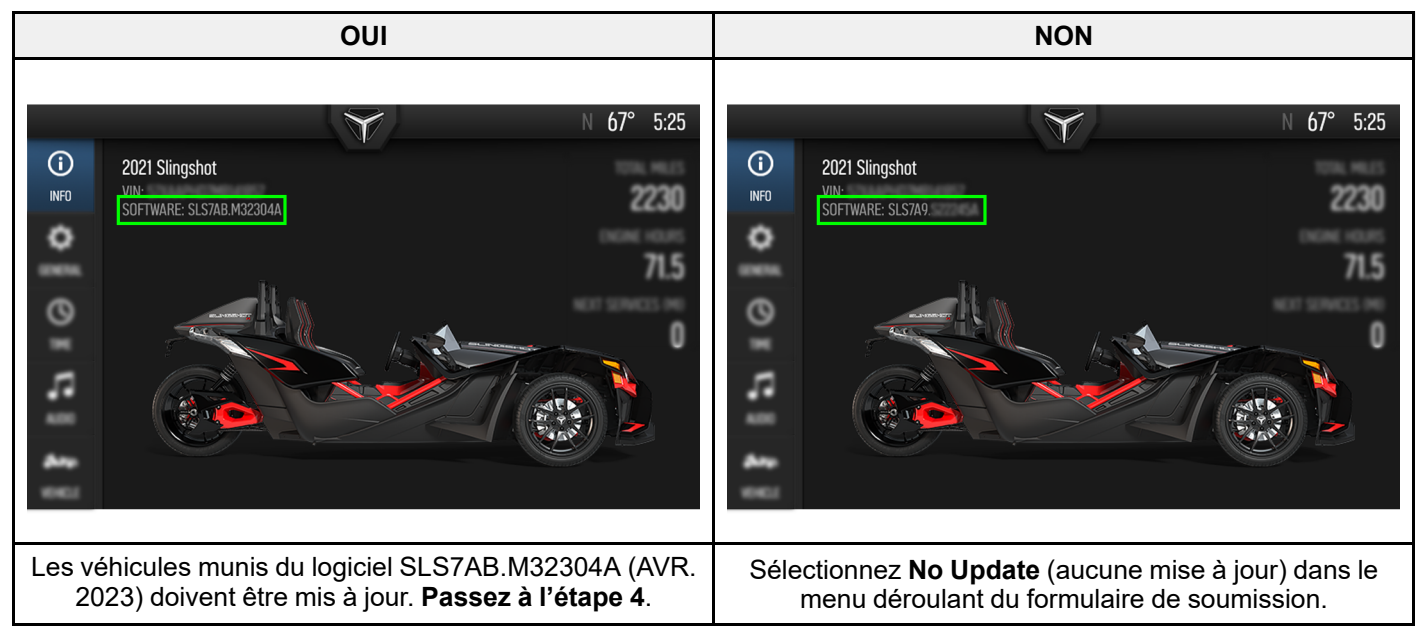

- Les étapes suivantes expliquent comment effectuer une mise à jour par USB. SI vous avez besoin d'une clé USB, contactez le service des relations avec les propriétaires via le formulaire pour nous joindre.https://slingshot.polaris. com/en-us/self-help/email
- 7. Téléchargez la dernière version du logiciel sur le site de Ride Command :

## IMPORTANT

Vérifiez qu'il n'y a pas de versions antérieures du logiciel sur la clé USB. Le cas échéant, supprimez toute version antérieure du logiciel avant de télécharger la nouvelle version du logiciel.

- É.-U.: https://ridecommand.slingshot.polaris. com/en-us/app/display/PII-7-SLG/region/world/subregion/world/download/software/
- 8. Sélectionnez Update Software.
- 9. Sélectionnez Install Using USB Flash Drive. (Installer à l'aide d'une clé USB.)
- 10. Le fichier téléchargé ne s'exécute pas et n'a pas besoin d'être ouvert sur votre ordinateur. Il suffit de le copier sur une clé USB.
- 11. Enregistrez le fichier de mise à jour sur une clé USB amovible de 1 Go ou plus. Le format FAT32 ou exFAT est pris en charge. Le téléchargement échouera si le disque n'est pas correctement formaté ou s'il ne dispose pas de suffisamment de place pour les cartes.
- 12. Branchez la clé USB dans le port USB de votre véhicule en dessous de l'affichage et allumez l'affichage.
- 13. Appuyez sur le logo Slingshot situé en haut de l'écran, puis appuyez sur All Settings (tous les réglages).
- 14. Appuyez sur General (général) à partir des onglets de gauche.
- 15. Défilez vers le bas jusqu'à Update software (mettre à jour le logiciel).
- 16. Sélectionnez le fichier à installer. « Newest » (la plus récente) s'affiche automatiquement à côté de la version la plus récente détectée sur la clé USB.
- 17. L'affichage se réinitialisera et installera les mises à jour du logiciel.
- 18. Appuyez sur le logo Slingshot situé en haut de l'écran. Appuyez sur « All Settings » (tous les réglages).
- 19. Appuyez sur All Settings (tous les réglages).
- 20. Confirmez que la version du logiciel n'est plus la version SLS7AB. M32304A (AVR 2023).
- 21. Sélectionnez « Update Required and Performed » (mise à jour requise et effectuée) dans le menu déroulant du formulaire de soumission.

L'information contenue dans le présent document est de nature confidentielle et est protégée par des lois internationales et des États-Unis régissant les droits d'auteur. Cette information demeure la propriété de Polaris Inc. Le présent document est fourni à l'usage exclusif des concessionnaires et distributeurs Polaris agréés. Le présent document ne peut être distribué, reproduit ou copié, que ce soit par des moyens numériques ou autres, qu'avec la permission écrite de Polaris Inc.